your peers for a CDS Extended event at a hosted location nearby. To learn more, check out the <u>Chrome Dev</u> <u>Summit 2019 website</u> (https://developer.chrome.com/devsummit/).

# **Getting Started with Headless Chrome**

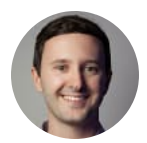

**By** <u>Eric Bidelman</u> (/web/resources/contributors/ericbidelman) Engineer @ Google working on web tooling: Headless Chrome, Puppeteer, Lighthouse

### TL;DR

<u>Headless Chrome</u> (https://chromium.googlesource.com/chromium/src/+/lkgr/headless/README.md) is shipping in Chrome 59. It's a way to run the Chrome browser in a headless environment. Essentially, running Chrome without chrome! It brings **all modern web platform features** provided by Chromium and the Blink rendering engine to the command line.

Why is that useful?

A headless browser is a great tool for automated testing and server environments where you don't need a visible UI shell. For example, you may want to run some tests against a real web page, create a PDF of it, or just inspect how the browser renders an URL.

Headless mode has been available on Mac and Linux since **Chrome 59**. <u>Windows support</u> ://bugs.chromium.org/p/chromium/issues/detail?id=686608) came in Chrome 60.

# Starting Headless (CLI)

The easiest way to get started with headless mode is to open the Chrome binary from the command line. If you've got Chrome 59+ installed, start Chrome with the --headless flag:

ie \
ieadless \

# Runs Chrome in headless mode.

Right now, you'll also want to include the **--disable-gpu** flag if you're running on Windows. See <u>crbug.com/7</u> ://bugs.chromium.org/p/chromium/issues/detail?id=737678).

chrome should point to your installation of Chrome. The exact location will vary from platform to platform. Since I'm on Mac, I created convenient aliases for each version of Chrome that I have installed.

If you're on the stable channel of Chrome and cannot get the Beta, I recommend using chromecanary:

; chrome="/Applications/Google\ Chrome.app/Contents/MacOS/Google\ Chrome"

chrome-canary="/Applications/Google\ Chrome\ Canary.app/Contents/MacOS/Google\

; chromium="/Applications/Chromium.app/Contents/MacOS/Chromium"

Download Chrome Canary here (https://www.google.com/chrome/browser/canary.html).

### Command line features

In some cases, you may not need to <u>programmatically script</u> (#node) Headless Chrome. There are some <u>useful command line flags</u>

(https://cs.chromium.org/chromium/src/headless/app/headless\_shell\_switches.cc) to perform common tasks.

### Printing the DOM

The --dump-dom flag prints document.body.innerHTML to stdout:

ie --headless --disable-gpu --dump-dom https://www.chromestatus.com/

### Create a PDF

The --print-to-pdf flag creates a PDF of the page:

```
ie --headless --disable-gpu --print-to-pdf https://www.chromestatus.com/
```

### Taking screenshots

To capture a screenshot of a page, use the --screenshot flag:

```
ie --headless --disable-gpu --screenshot https://www.chromestatus.com/
:e of a standard letterhead.
ie --headless --disable-gpu --screenshot --window-size=1280,1696 https://www.chro
:us 5x
ie --headless --disable-gpu --screenshot --window-size=412,732 https://www.chrome
```

Running with --screenshot will produce a file named screenshot.png in the current working directory. If you're looking for full page screenshots, things are a tad more involved. There's a great blog post from David Schnurr that has you covered. Check out <u>Using headless Chrome as an automated screenshot tool</u>

(https://medium.com/@dschnr/using-headless-chrome-as-an-automated-screenshot-tool-4b07dffba79a).

```
REPL mode (read-eval-print loop)
```

The --repl flag runs Headless in a mode where you can evaluate JS expressions in the browser, right from the command line:

```
'ome --headless --disable-gpu --repl --crash-dumps-dir=./tmp https://www.chromest
}/112805.245285:INFO:headless_shell.cc(278)] Type a Javascript expression to eval
.ocation.href
sult":{"type":"string", "value":"https://www.chromestatus.com/features"}}
juit
```

the addition of the --crash-dumps-dir flag when using repl mode.

# Debugging Chrome without a browser UI?

When you run Chrome with --remote-debugging-port=9222, it starts an instance with the <u>DevTools protocol</u> (https://chromedevtools.github.io/devtools-protocol/) enabled. The protocol is used to communicate with Chrome and drive the headless browser instance. It's also what tools like Sublime, VS Code, and Node use for remote debugging an application. #synergy

Since you don't have browser UI to see the page, navigate to http://localhost:9222 in another browser to check that everything is working. You'll see a list of inspectable pages where you can click through and see what Headless is rendering:

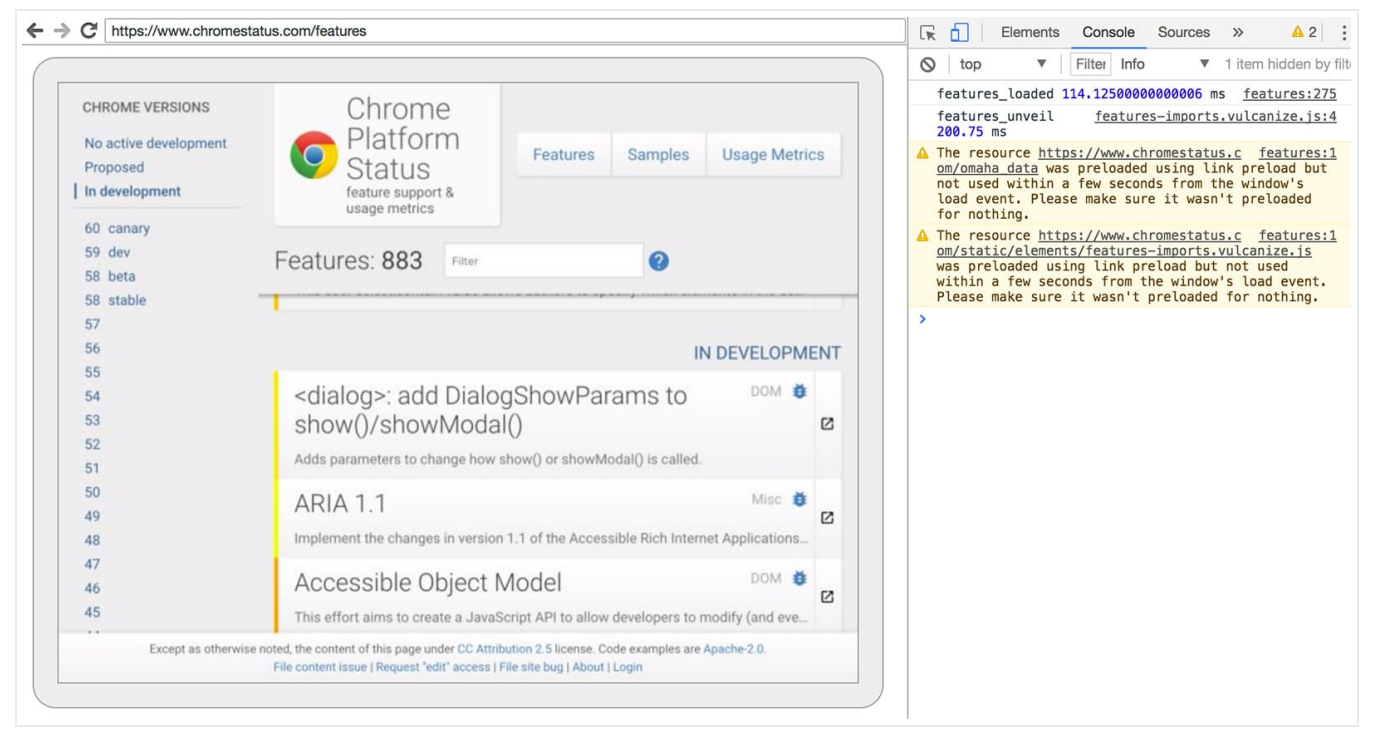

DevTools remote debugging UI

From here, you can use the familiar DevTools features to inspect, debug, and tweak the page as you normally would. If you're using Headless programmatically, this page is also a powerful debugging tool for seeing all the raw DevTools protocol commands going across the wire, communicating with the browser.

# Using programmatically (Node)

### Puppeteer

<u>Puppeteer</u> (/web/tools/puppeteer/) is a Node library developed by the Chrome team. It provides a high-level API to control headless (or full) Chrome. It's similar to other automated testing libraries like Phantom and NightmareJS, but it only works with the latest versions of Chrome.

Among other things, Puppeteer can be used to easily take screenshots, create PDFs, navigate pages, and fetch information about those pages. I recommend the library if you want to quickly automate browser testing. It hides away the complexities of the DevTools protocol and takes care of redundant tasks like launching a debug instance of Chrome.

Install it:

```
. --save puppeteer
```

Example - print the user agent

```
: puppeteer = require('puppeteer');
ic() => {
ist browser = await puppeteer.launch();
isole.log(await browser.version());
it browser.close();
```

Example - taking a screenshot of the page

```
: puppeteer = require('puppeteer');
ic() => {
: browser = await puppeteer.launch();
: page = await browser.newPage();
: page.goto('https://www.chromestatus.com', {waitUntil: 'networkidle2'});
: page.pdf({path: 'page.pdf', format: 'A4'});
```

```
: browser.close();
```

Check out <u>Puppeteer's documentation</u>

(https://github.com/GoogleChrome/puppeteer/blob/master/docs/api.md) to learn more about the full API.

### The CRI library

<u>chrome-remote-interface</u> (https://www.npmjs.com/package/chrome-remote-interface) is a lower-level library than Puppeteer's API. I recommend it if you want to be close to the metal and use the <u>DevTools protocol</u> (https://chromedevtools.github.io/devtools-protocol/) directly.

### Launching Chrome

chrome-remote-interface doesn't launch Chrome for you, so you'll have to take care of that yourself.

In the CLI section, we <u>started Chrome manually</u> (#cli) using --headless --remotedebugging-port=9222. However, to fully automate tests, you'll probably want to spawn Chrome *from* your application.

One way is to use child\_process:

```
: execFile = require('child_process').execFile;
:ion launchHeadlessChrome(url, callback) {
  Assuming MacOSx.
  ist CHROME = '/Applications/Google\ Chrome.app/Contents/MacOS/Google\ Chrome';
  icFile(CHROME, ['--headless', '--disable-gpu', '--remote-debugging-port=9222', ur
```

```
:hHeadlessChrome('https://www.chromestatus.com', (err, stdout, stderr) => {
```

But things get tricky if you want a portable solution that works across multiple platforms. Just look at that hard-coded path to Chrome :(

#### Using ChromeLauncher

<u>Lighthouse</u> (/web/tools/lighthouse/) is a marvelous tool for testing the quality of your web apps. A robust module for launching Chrome was developed within Lighthouse and is now extracted for standalone use. The <u>chrome-launcher NPM module</u>

(https://www.npmjs.com/package/chrome-launcher) will find where Chrome is installed, set up a debug instance, launch the browser, and kill it when your program is done. Best part is that it works cross-platform thanks to Node!

By default, **chrome-launcher will try to launch Chrome Canary** (if it's installed), but you can change that to manually select which Chrome to use. To use it, first install from npm:

. --save chrome-launcher

```
Example - using chrome-launcher to launch Headless
```

```
: chromeLauncher = require('chrome-launcher');
```

```
itional: set logging level of launcher to see its output.
istall it using: npm i --save lighthouse-logger
inst log = require('lighthouse-logger');
ig.setLevel('info');
```

```
iunches a debugging instance of Chrome.
iaram {boolean=} headless True (default) launches Chrome in headless mode.
False launches a full version of Chrome.
'eturn {Promise<ChromeLauncher>}
```

```
:ion launchChrome(headless=true) {
:urn chromeLauncher.launch({
'/ port: 9222, // Uncomment to force a specific port of your choice.
:hromeFlags: [
    '--window-size=412,732',
    '--disable-gpu',
    headless ? '--headless' : ''
```

```
:hChrome().then(chrome => {
isole.log(`Chrome debuggable on port: ${chrome.port}`);
chrome.kill();
```

Running this script doesn't do much, but you should see an instance of Chrome fire up in the task manager that loaded about:blank. Remember, there won't be any browser UI. We're headless.

To control the browser, we need the DevTools protocol!

#### Retrieving information about the page

**ng:** The DevTools protocol can do a ton of interesting stuff, but it can be a bit daunting at first. I recommend ing a bit of time browsing the <u>DevTools Protocol Viewer</u> (https://chromedevtools.github.io/devtools-protocol/ hen, move on to the **chrome-remote-interface** API docs to see how it wraps the raw protocol.

Let's install the library:

. --save chrome-remote-interface

**Examples** 

Example - print the user agent

: CDP = require('chrome-remote-interface');

```
:hChrome().then(async chrome => {
    ist version = await CDP.Version({port: chrome.port});
    isole.log(version['User-Agent']);
```

Results in something like: HeadlessChrome/60.0.3082.0

**Example** - check if the site has a <u>web app manifest</u> (/web/fundamentals/web-app-manifest)

```
: CDP = require('chrome-remote-interface');
ic function() {
: chrome = await launchChrome();
: protocol = await CDP({port: chrome.port});
tract the DevTools protocol domains we need and enable them.
ye API docs: https://chromedevtools.github.io/devtools-protocol/
: {Page} = protocol;
: Page.enable();
navigate({url: 'https://www.chromestatus.com/'});
it for window.onload before doing stuff.
loadEventFired(async () => {
ist manifest = await Page.getAppManifest();
(manifest.url) {
console.log('Manifest: ' + manifest.url);
:onsole.log(manifest.data);
!lse {
:onsole.log('Site has no app manifest');
>tocol.close();
'ome.kill(); // Kill Chrome.
```

**Example** - extract the <title> of the page using DOM APIs.

```
: CDP = require('chrome-remote-interface');
```

```
ic function() {
: chrome = await launchChrome();
: protocol = await CDP({port: chrome.port});
tract the DevTools protocol domains we need and enable them.
ye API docs: https://chromedevtools.github.io/devtools-protocol/
: {Page, Runtime} = protocol;
: Promise.all([Page.enable(), Runtime.enable()]);
navigate({url: 'https://www.chromestatus.com/'});
it for window.onload before doing stuff.
loadEventFired(async () => {
ist js = "document.guerySelector('title').textContent";
Evaluate the JS expression in the page.
ist result = await Runtime.evaluate({expression: js});
isole.log('Title of page: ' + result.result.value);
>tocol.close();
'ome.kill(); // Kill Chrome.
```

# Using Selenium, WebDriver, and ChromeDriver

Right now, Selenium opens a full instance of Chrome. In other words, it's an automated solution but not completely headless. However, Selenium can be configured to run headless Chrome with a little work. I recommend <u>Running Selenium with Headless Chrome</u> (https://intoli.com/blog/running-selenium-with-headless-chrome/) if you want the full instructions on how to set things up yourself, but I've dropped in some examples below to get you started.

### Using ChromeDriver

<u>ChromeDriver</u> (https://sites.google.com/a/chromium.org/chromedriver/) 2.32 uses Chrome 61 and works well with headless Chrome.

Install:

```
. --save-dev selenium-webdriver chromedriver
```

Example:

```
: fs = require('fs');
: webdriver = require('selenium-webdriver');
: chromedriver = require('chromedriver');
: chromeCapabilities = webdriver.Capabilities.chrome();
ieCapabilities.set('chromeOptions', {args: ['--headless']});
: driver = new webdriver.Builder()
>rBrowser('chrome')
.thCapabilities(chromeCapabilities)
iild();
ivigate to google.com, enter a search.
<pr.get('https://www.google.com/');</pre>
:r.findElement({name: 'q'}).sendKeys('webdriver');
<pr.findElement({name: 'btnG'}).click();</pre>
r.wait(webdriver.until.titleIs('webdriver - Google Search'), 1000);
ke screenshot of results page. Save to disk.
:r.takeScreenshot().then(base64png => {
writeFileSync('screenshot.png', new Buffer(base64png, 'base64'));
```

wr.quit();

#### Using WebDriverIO

WebDriverIO (http://webdriver.io/) is a higher level API on top of Selenium WebDriver.

Install:

```
. --save-dev webdriverio chromedriver
```

### Example: filter CSS features on chromestatus.com

```
: webdriverio = require('webdriverio');
: chromedriver = require('chromedriver');
: PORT = 9515;
nedriver.start([
url-base=wd/hub',
port=${PORT}`,
verbose'
IC () => {
: opts = {
't: PORT,
iredCapabilities: {
>rowserName: 'chrome',
:hromeOptions: {args: ['--headless']}
: browser = webdriverio.remote(opts).init();
: browser.url('https://www.chromestatus.com/features');
: title = await browser.getTitle();
ile.log(`Title: ${title}`);
: browser.waitForText('.num-features', 3000);
iumFeatures = await browser.getText('.num-features');
>le.log(`Chrome has ${numFeatures} total features`);
: browser.setValue('input[type="search"]', 'CSS');
>le.log('Filtering features...');
: browser.pause(1000);
eatures = await browser.getText('.num-features');
>le.log(`Chrome has ${numFeatures} CSS features`);
: buffer = await browser.saveScreenshot('screenshot.png');
>le.log('Saved screenshot...');
```

```
iedriver.stop();
ser.end();
```

# Further resources

Here are some useful resources to get you started:

Docs

 <u>DevTools Protocol Viewer</u> (https://chromedevtools.github.io/devtools-protocol/) - API reference docs

Tools

- <u>chrome-remote-interface</u> (https://www.npmjs.com/package/chrome-remote-interface) node module that wraps the DevTools protocol
- <u>Lighthouse</u> (https://github.com/GoogleChrome/lighthouse) automated tool for testing web app quality; makes heavy use of the protocol
- <u>chrome-launcher</u> (https://github.com/GoogleChrome/lighthouse/tree/master/chrome-launcher) node module for launching Chrome, ready for automation

### Demos

• "<u>The Headless Web</u> (https://paul.kinlan.me/the-headless-web/)" - Paul Kinlan's great blog post on using Headless with api.ai.

## FAQ

### Do I need the --disable-gpu flag?

Only on Windows. Other platforms no longer require it. The --disable-gpu flag is a temporary work around for a few bugs. You won't need this flag in future versions of Chrome. See

<u>crbug.com/737678</u> (https://bugs.chromium.org/p/chromium/issues/detail?id=737678) for more information.

### So I still need Xvfb?

No. Headless Chrome doesn't use a window so a display server like Xvfb is no longer needed. You can happily run your automated tests without it.

What is Xvfb? Xvfb is an in-memory display server for Unix-like systems that enables you to run graphical applications (like Chrome) without an attached physical display. Many people use Xvfb to run earlier versions of Chrome to do "headless" testing.

### How do I create a Docker container that runs Headless Chrome?

Check out <u>lighthouse-ci</u> (https://github.com/ebidel/lighthouse-ci). It has an <u>example Dockerfile</u> (https://github.com/ebidel/lighthouse-ci/blob/master/builder/Dockerfile) that uses node:8-slim as a base image, installs + <u>runs Lighthouse</u>

(https://github.com/ebidel/lighthouse-ci/blob/master/builder/entrypoint.sh) on App Engine Flex.

--no-sandbox is not needed if you properly setup a user

://github.com/ebidel/lighthouse-ci/blob/master/builder/Dockerfile#L35-L40) in the container.

### Can I use this with Selenium / WebDriver / ChromeDriver?

Yes. See <u>Using Selenium, WebDrive, or ChromeDriver</u> (#drivers).

### How is this related to PhantomJS?

Headless Chrome is similar to tools like <u>PhantomJS</u> (http://phantomjs.org/). Both can be used for automated testing in a headless environment. The main difference between the two is that Phantom uses an older version of WebKit as its rendering engine while Headless Chrome uses the latest version of Blink.

At the moment, Phantom also provides a higher level API than the <u>DevTools protocol</u> (https://chromedevtools.github.io/devtools-protocol/).

### Where do I report bugs?

For bugs against Headless Chrome, file them on <u>crbug.com</u> (https://bugs.chromium.org/p/chromium/issues/entry? components=Blink&blocking=705916&cc=skyostil%40chromium.org&Proj=Headless) •

For bugs in the DevTools protocol, file them at <u>github.com/ChromeDevTools/devtools-protocol</u> (https://github.com/ChromeDevTools/devtools-protocol/issues/new).

Except as otherwise noted, the content of this page is licensed under the <u>Creative Commons Attribution 4.0 License</u> (https://creativecommons.org/licenses/by/4.0/), and code samples are licensed under the <u>Apache 2.0 License</u> (https://www.apache.org/licenses/LICENSE-2.0). For details, see the <u>Google Developers Site Policies</u> (https://developers.google.com/site-policies). Java is a registered trademark of Oracle and/or its affiliates.